# 1. Průzkumová analýza jednorozměrných dat, diagnostické grafy

## 1.1. Motivace

Průzkumová analýza dat je odvětví statistiky, které pomocí různých postupů odhaluje zvláštnosti v datech. Při zpracování dat se často používají metody, které jsou založeny na předpokladu, že data pocházejí z nějakého konkrétního rozložení, nejčastěji normálního. Tento předpoklad nemusí být vždy splněn, protože data

- mohou pocházet z jiného rozložení -
- mohou být zatížena hrubými chybami -
- mohou pocházet ze směsi několika rozložení.

Proto je důležité provést průzkumovou analýzu dat, abychom se vyvarovali neadekvátního použití statistických metod.

## 1.2. Funkcionální charakteristiky datového souboru

## 1.2.1. Označení

Na množině objektů  $\{\epsilon_1,...,\epsilon_n\}$  zjišťujeme hodnoty znaku X. Hodnotu znaku X na objektu  $\varepsilon_i$  označíme x<sub>i</sub>, i = 1, ..., n. Tyto hodnoty zaznamenáme do jednorozměrného datového

souboru  $\begin{pmatrix} x_1 \\ \vdots \\ x_n \end{pmatrix}$ . Uspořádané hodnoty  $x_{(1)} \le x_{(2)} \le ... \le x_{(n)}$  tvoří uspořádaný datový soubor 

vektor variant

## 1.2.2. Bodové rozložení četností

Je-li počet variant malý, přiřazujeme četnosti jednotlivým variantám a hovoříme o bodovém rozložení četností.

 $n_i$  – absolutní četnost varianty  $x_{[i]}$ 

$$\begin{split} p_{j} &= \frac{n_{j}}{n} - \text{relativn}\text{i četnost varianty } x_{[j]} \\ N_{j} &= n_{1} + ... + n_{j} - \text{absolutni kumulativni četnost prvnich j variant} \end{split}$$

 $F_j = \frac{N_j}{n} = p_1 + ... + p_j$  – relativní kumulativní četnost prvních j variant

Absolutní či relativní četnosti znázorňujeme graficky např. pomocí sloupkového diagramu či polygonu četností.

Četnostní funkce: p(x) =  $\begin{cases} p_j \text{ pro } x = x_{[j]}, j = 1, ..., r \\ 0 \text{ jinak} \end{cases}$ Empirická distribuční funkce: F(x) =  $\begin{cases} 0 \text{ pro } x < x_{[1]} \\ F_j \text{ pro } x_{[j]} \le x < x_{[j+1]}, j = 1, ..., r - 1 \\ 1 \text{ pro } x \ge x_{[r]} \end{cases}$ 

Příklad 1.: U 30 domácností byl zjišťován počet členů.

| Počet členů      | 1 | 2 | 3 | 4  | 5 | 6 |
|------------------|---|---|---|----|---|---|
| Počet domácností | 2 | 6 | 4 | 10 | 5 | 3 |

Vytvořte tabulku rozložení četností. Nakreslete grafy četností funkce a empirické distribuční funkce. Dále nakreslete sloupkový diagram a polygon četností počtu členů domácnosti.

## **Řešení**:

Tabulka rozložení četností

| x <sub>[j]</sub> | nj | pj    | Nj | Fj    |
|------------------|----|-------|----|-------|
| 1                | 2  | 2/30  | 2  | 2/30  |
| 2                | 6  | 6/30  | 8  | 8/30  |
| 3                | 4  | 4/30  | 12 | 12/30 |
| 4                | 10 | 10/30 | 22 | 22/30 |
| 5                | 5  | 5/30  | 27 | 27/30 |
| 6                | 3  | 3/30  | 30 | 1     |

### Graf četnostní funkce

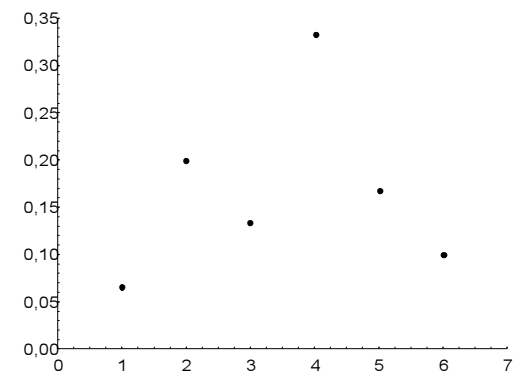

Graf empirické distribuční funkce

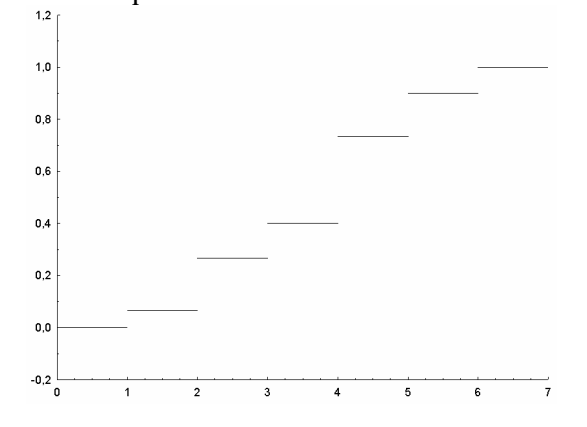

Sloupkový diagram

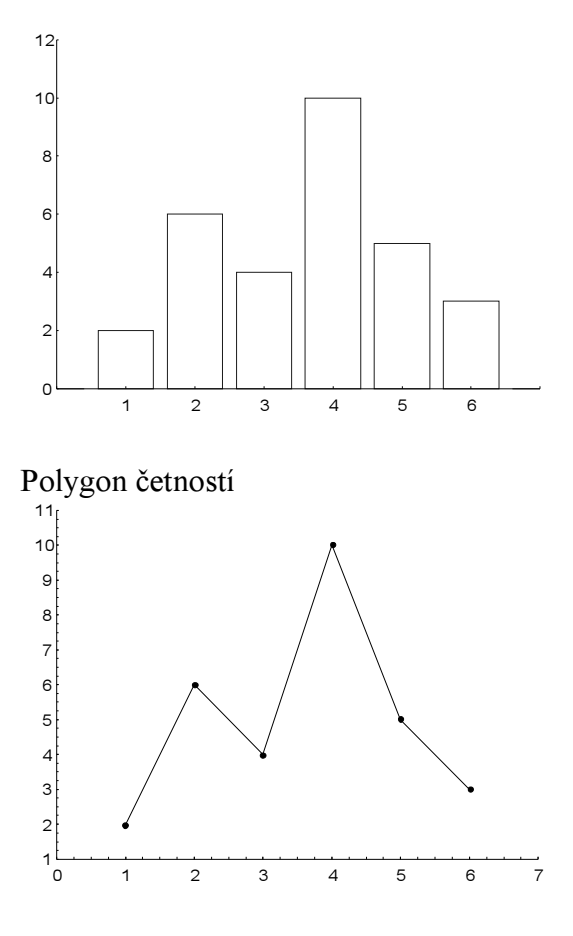

#### 1.2.3. Intervalové rozložení četností

Je-li počet variant velký, přiřazujeme četnosti nikoli jednotlivým variantám, ale třídicím intervalům  $(u_1, u_2)$ , ...,  $(u_r, u_{r+1})$  a hovoříme o intervalovém rozložení četností. Názvy četností jsou podobné jako v bodě 1.2.2., navíc zavádíme četnostní hustotu j-tého třídicího intervalu  $f_j = \frac{p_j}{d_j}$ , kde  $d_j = u_{j+1} - u_j$ . Stanovení počtu třídicích intervalů je dosti subjektivní záležitost. Často se doporučuje volit r blízké  $\sqrt{n}$ .

Hustota četnosti:  $f(x) = \begin{cases} f_j \text{ pro } u_j < x \le u_{j+1}, j=1, \cdots, r \\ 0 \text{ jinak} \end{cases}$  (grafem hustoty četnosti je histogram)

Intervalová empirická distribuční funkce:  $F(x) = \int_{-\infty}^{x} f(t)dt$ .

Příklad 2.: U 70 domácností byly zjišťovány týdenní výdaje na nealkoholické nápoje (v Kč).

| Výdaje     | (35,65) | (65,95) | (95,125) | (125,155) | (125,155) | (185,215) |
|------------|---------|---------|----------|-----------|-----------|-----------|
| Počet dom. | 7       | 16      | 27       | 14        | 4         | 2         |

Sestavte tabulku rozložení četností, nakreslete histogram a graf intervalové empirické distribuční funkce.

## **Řešení**:

Tabulka rozložení četností

| $(u_{j}, u_{j+1}]$ | n <sub>j</sub> | p <sub>j</sub> | $\mathbf{f}_{j}$ | Nj | F <sub>j</sub> |
|--------------------|----------------|----------------|------------------|----|----------------|
| (35,65)            | 7              | 7/70           | 7/2100           | 7  | 7/70           |
| (65,95)            | 16             | 16/70          | 16/2100          | 23 | 23/70          |
| (95,125)           | 27             | 27/70          | 27/2100          | 50 | 50/70          |
| (125,155)          | 14             | 14/70          | 14/2100          | 64 | 64/70          |
| (155,185)          | 4              | 4/70           | 4/2100           | 68 | 68/70          |
| (185,215)          | 2              | 2/70           | 2/2100           | 70 | 1              |

#### Histogram

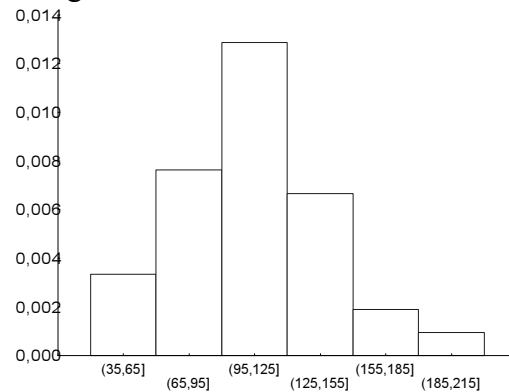

#### Graf intervalové empirické distribuční funkce

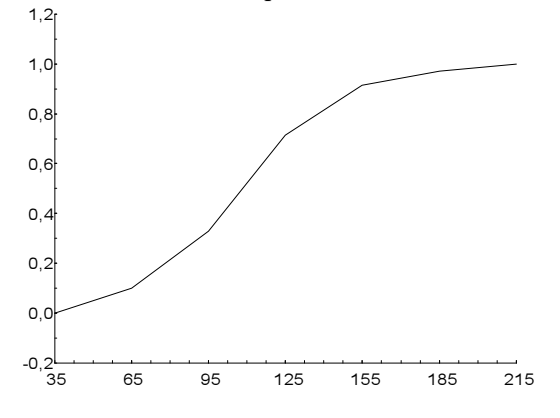

## 1.3. Číselné charakteristiky datového souboru

#### 1.3.1. Znaky nominálního typu

Tyto znaky umožňují obsahovou interpretaci pouze u relace rovnosti. Charakteristikou polohy je modus, tj. nejčetnější varianta či střed nejčetnějšího intervalu.

#### 1.3.2. Znaky ordinálního typu

Lze u nich navíc obsahově interpretovat relaci uspořádání. Charakteristikou polohy je  $\alpha$ -kvantil. Je-li  $\alpha \in (0, 1)$ , pak  $\alpha$ -kvantil  $x_{\alpha}$  je číslo, které rozděluje uspořádaný datový soubor na dolní úsek, obsahující aspoň podíl  $\alpha$  všech dat a na horní úsek obsahující aspoň podíl  $1 - \alpha$  všech dat. Pro výpočet  $\alpha$ -kvantilu slouží algoritmus:

$$n\alpha = \left\langle \text{celé číslo } c \Longrightarrow x_{\alpha} = \frac{x_{(c)} + x_{(c+1)}}{2} \right\rangle$$

Pro speciálně zvolená  $\alpha$  užíváme názvů:  $x_{0,50}$  – medián,  $x_{0,25}$  – dolní kvartil,  $x_{0,75}$  – horní kvartil,  $x_{0,1}$ , ...,  $x_{0,9}$  – decily,  $x_{0,01}$ , ...,  $x_{0,99}$  – percentily. Jako charakteristika variability slouží kvartilová odchylka:  $q = x_{0,75} - x_{0,25}$ .

**Příklad 3.**: Během semestru se studenti podrobili písemnému testu z matematiky, v němž bylo možno získat 0 až 10 bodů. Výsledky jsou uvedeny v tabulce:

| 5              |       |        | 5 | 55 |     | 5  |        |    |    |    |    |
|----------------|-------|--------|---|----|-----|----|--------|----|----|----|----|
| Počet bodů     | 0     | 1      | 2 | 3  | 4   | 5  | 6      | 7  | 8  | 9  | 10 |
| Počet studentů | 1     | 4      | 6 | 7  | 11  | 15 | 19     | 17 | 12 | 6  | 3  |
| 1              | 11/ 4 | 1 11 0 |   |    | • • |    | 1 1 11 |    |    | 10 |    |

Zjistěte modus, medián, 1.decil, 9. decil a kvartilovou odchylku počtu bodů.

**Řešení**: Modus je nejčetnější varianta znaku, v tomto případě tedy 6. Pro výpočet kvantilů musíme znát rozsah datového souboru: n = 1 + 4 + ... + 3 = 101. Výpočty uspořádáme do tabulky.

| α    | nα    | с  | $x_{\alpha} = x_{(c)}$ |
|------|-------|----|------------------------|
| 0,50 | 50,5  | 51 | 6                      |
| 0,10 | 10,1  | 11 | 2                      |
| 0,90 | 90,9  | 91 | 8                      |
|      |       |    |                        |
| 0,25 | 25,25 | 26 | 4                      |
| 0,75 | 75,75 | 76 | 7                      |

q = 7 - 4 = 3

#### 1.3.3. Znaky intervalového a poměrového typu

U těchto znaků lze navíc obsahově interpretovat operaci rozdílu resp. podílu.

Charakteristika polohy: aritmetický průměr m =  $\frac{1}{n} \sum_{i=1}^{n} x_i$ , u poměrových znaků, které nabývají pouze kladných hodnot, lze použít geometrický průměr  $\sqrt[n]{x_1 \cdot \ldots \cdot x_n}$ .

Charakteristika variability: rozptyl s<sup>2</sup> =  $\frac{1}{n} \sum_{i=1}^{n} (x_i - m)^2$  či směrodatná odchylka s =  $\sqrt{s^2}$ . (Rozptyl se zpravidla počítá podle vzorce s<sup>2</sup> =  $\frac{1}{n} \sum_{i=1}^{n} x_i^2 - m^2$ .)

U poměrových znaků se jako charakteristika variability používá též koeficient variace  $\frac{s}{m}$ .

Známe-li absolutní či relativní četnosti variant  $x_{[1]}$ , ...,  $x_{[r]}$ , můžeme spočítat vážený průměr  $m = \frac{1}{n} \sum_{j=1}^{r} n_{j} x_{[j]}$  či vážený rozptyl :  $s^{2} = \frac{1}{n} \sum_{j=1}^{r} n_{j} (x_{[j]} - m)^{2}$ . (Vážený rozptyl se zpra-

vidla počítá podle vzorce  $s^2 = \frac{1}{n} \sum_{j=1}^{r} n_j x_{[j]}^2 - m^2$ .)

Aritmetický průměr a rozptyl jsou speciální případy momentů. Zavedeme

k-tý počáteční moment  $\mathbf{m}_{k}^{'} = \frac{1}{n} \sum_{i=1}^{n} \mathbf{x}_{i}^{k}$ , k = 1, 2, ... a k-tý centrální moment

 $m_k = \frac{1}{n} \sum_{i=1}^{n} (x_i - m)^k$ , k = 1, 2, ... Pomocí 3. a 4. počátečního momentu se definuje šikmost a špičatost.

Šikmost:  $\alpha_3 = \frac{m_3}{s^3}$  - měří nesouměrnost rozložení četností kolem průměru. Špičatost:  $\alpha_4 = \frac{m_4}{s^4} - 3$  - měří koncentraci rozložení četností kolem průměru.

Příklad 4.: Pro údaje z příkladu 1 vypočtěte průměr a rozptyl počtu členů.

$$\mathbf{\check{Re}\check{sen}i:} \ \mathbf{m} = \frac{1}{30} \left( 1 \cdot 2 + 2 \cdot 6 + 3 \cdot 4 + 4 \cdot 10 + 5 \cdot 5 + 6 \cdot 3 \right) = \frac{109}{30} = 3,6\overline{3}$$
$$\mathbf{s}^{2} = \frac{1}{30} \left( 1^{2} \cdot 2 + 2^{2} \cdot 6 + 3^{2} \cdot 4 + 4^{2} \cdot 10 + 5^{2} \cdot 5 + 6^{2} \cdot 3 \right) - \left( \frac{109}{30} \right)^{2} = \frac{1769}{900} = 1,96\overline{5}$$

**Příklad 5.**: Nechť m<sub>1</sub> je průměr a s<sub>1</sub><sup>2</sup> rozptyl hodnot x<sub>1</sub>, ..., x<sub>n</sub>. Nechť a, b jsou reálné konstanty. Položme  $y_i = a + bx_i$ , i = 1, ..., n. Vypočtěte průměr m<sub>2</sub> a rozptyl s<sub>2</sub><sup>2</sup> hodnot y<sub>1</sub>, ..., y<sub>n</sub>.

$$\tilde{\mathbf{K}} \tilde{\mathbf{e}} \tilde{\mathbf{s}} \tilde{\mathbf{e}} \tilde{\mathbf{i}} : \mathbf{m}_{2} = \frac{1}{n} \sum_{i=1}^{n} \mathbf{y}_{i} = \frac{1}{n} \sum_{i=1}^{n} (\mathbf{a} + \mathbf{b}\mathbf{x}_{i}) = \mathbf{a} + \mathbf{b} \frac{1}{n} \sum_{i=1}^{n} \mathbf{x}_{i} = \mathbf{a} + \mathbf{b}\mathbf{m}_{1}$$

$$\mathbf{s}_{2}^{2} = \frac{1}{n} \sum_{i=1}^{n} (\mathbf{y}_{i} - \mathbf{m}_{2})^{2} = \frac{1}{n} \sum_{i=1}^{n} (\mathbf{a} + \mathbf{b}\mathbf{x}_{i} - \mathbf{a} - \mathbf{b}\mathbf{m}_{1})^{2} = \mathbf{b}^{2} \frac{1}{n} \sum_{i=1}^{n} (\mathbf{x}_{i} - \mathbf{m}_{1})^{2} = \mathbf{b}^{2} \mathbf{s}_{1}^{2}$$

## 1.4. Diagnostické grafy

#### 1.4.1. Krabicový diagram

Umožňuje posoudit symetrii a variabilitu datového souboru a existenci odlehlých či extrémních hodnot.

Způsob konstrukce

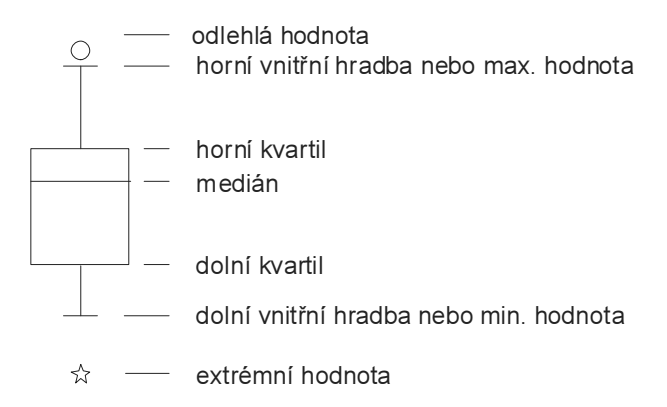

Odlehlá hodnota leží mezi vnějšími a vnitřními hradbami, tj. v intervalu  $(x_{0,75} + 1,5q, x_{0,75} + 3q)$  či v intervalu  $(x_{0,25} - 3q, x_{0,25} - 1,5q)$ .

Extrémní hodnota leží za vnějšími hradbami, tj. v intervalu  $(x_{0,75} + 3q, \infty)$  či v intervalu  $(-\infty, x_{0,25} - 3q)$ .

Příklad 6.: Pro údaje z příkladu 1 sestrojte krabicový diagram.

Řešení: Rozsah souboru n = 30. Výpočty potřebných kvantilů uspořádáme do tabulky.

| α    | nα   | с  |                                  | $\mathbf{x}_{\alpha}$ |
|------|------|----|----------------------------------|-----------------------|
| 0,25 | 7,5  | 8  | $X_{(c)} = X_{(8)}$              | 2                     |
| 0,50 | 15   | 15 | $\frac{x_{(15)} + x_{(16)})}{2}$ | 4                     |
| 0,75 | 22,5 | 23 | $x_{(c)} = x_{(23)}$             | 5                     |

q = 5 - 2 = 3

Dolní vnitřní hradba:  $x_{0,25} - 1,5q = 2 - 1,5.3 = -2,5$ Horní vnitřní hradba:  $x_{0,75} + 1,5q = 5 + 1,5.3 = 9,5$ 

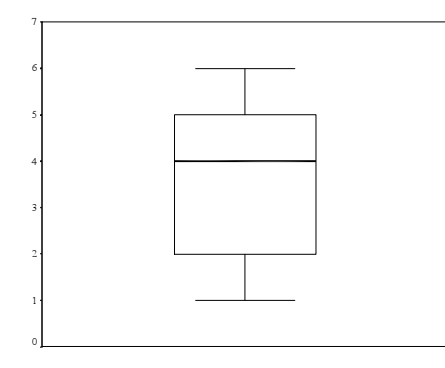

#### 1.4.2. Normal probability plot (NP-plot)

Umožňuje graficky posoudit, zda data pocházejí z normálního rozložení. Způsob konstrukce: na vodorovnou osu vynášíme uspořádané hodnoty  $x_{(1)} \leq ... \leq x_{(n)}$  a na svislou osu kvantily  $u_{\alpha_j}$ , kde  $\alpha_j = \frac{3j-1}{3n+1}$  (jsou-li některé hodnoty stejné, pak za j bereme průměrné pořadí odpovídající takové skupince). Pocházejí-li data z normálního rozložení, pak všechny dvojice  $(x_{(j)}, u_{\alpha_j})$  budou ležet na přímce.

## 1.4.3. Quantile - quantile plot (Q-Q plot)

Umožňuje graficky posoudit, zda data pocházejí z nějakého známého rozložení (např. STATISTICA 6.0 nabízí 8 typů rozložení: beta, exponenciální, Gumbelovo, gamma, log-normální, normální, Rayleighovo a Weibulovo).

Způsob konstrukce: na svislou osu vynášíme uspořádané hodnoty  $x_{(1)} \leq ... \leq x_{(n)}$  a na vodo-rovnou osu kvantily  $K_{\alpha_j}(X)$  vybraného rozložení, kde  $\alpha_j = \frac{j - r_{adj}}{n + n_{adj}}$ , přičemž  $r_{adj}$  a  $n_{adj}$  jsou

korigující faktory  $\leq 0,5$ , implicitně  $r_{adj} = 0,375$  a  $n_{adj} = 0,25$ . (Jsou-li některé hodnoty  $x_{(1)} \leq ... \leq x_{(n)}$  stejné, pak za j bereme průměrné pořadí odpovídající takové skupince.) Pokud vybrané rozložení závisí na nějakých parametrech, pak se tyto parametry odhadnou z dat nebo je může zadat uživatel. Body  $(K_{\alpha_i}(X), x_{(j)})$  se metodou nejmenších čtverců proloží přímka. Čím méně

se body odchylují od této přímky, tím je lepší soulad mezi empirickým a teoretickým rozložením.

**Příklad 7.**: Desetkrát nezávisle na sobě byla změřena jistá konstanta. Výsledky měření: 2 1,8 2,1 2,4 1,9 2,1 2 1,8 2,3 2,2. Pomocí N-P plot a P-P plot ověřte, zda se tato data řídí normálním rozložením.

**Řešení**:

| usp.hodnoty        | 1,8 | 1,8 | 1,9 | 2   | 2   | 2,1 | 2,1 | 2,2 | 2,3 | 2,4 |
|--------------------|-----|-----|-----|-----|-----|-----|-----|-----|-----|-----|
| pořadí             | 1   | 2   | 3   | 4   | 5   | 6   | 7   | 8   | 9   | 10  |
| průměrné<br>pořadí | 1,5 | 1,5 | 3   | 4,5 | 4,5 | 6,5 | 6,5 | 8   | 9   | 10  |

a) N-P plot

j = (1,5,3,4,5,6,5,8,9,10)  $\alpha_{j} = \frac{3j-1}{3n+1} = (0,1129;0,2581;0,4032;0,5968;0,7419;0,8387;0,9355)$  $u_{\alpha_{j}} = (-1,2112;-0,6493;-0,245;0,245;0,6493;0,9892;1,5179)$ 

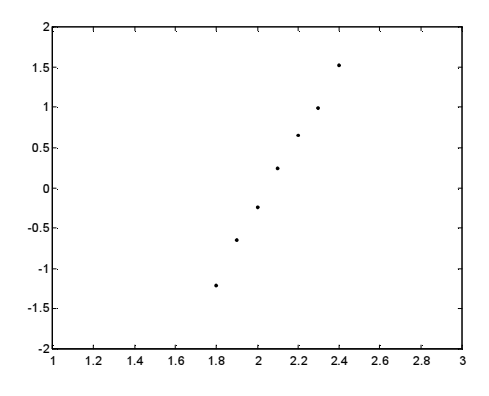

b) Q-Q plot

 $j = (1,5 \ 3 \ 4,5 \ 6,5 \ 8 \ 9 \ 10)$  $\alpha_{j} = \frac{j - 0,375}{n + 0,25} = (0,1098;0,2561;0,4024;0,5976;0,7439;0,8415;0,939)$  $u_{\alpha_{j}} = (-1,2278;-0,6554;-0,247;0,247;0,6554;1,0005;1,566)$ 

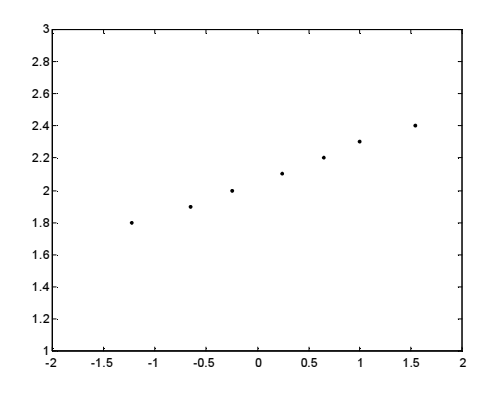

Vzhled obou grafů nasvědčuje tomu, že data pocházejí z normálního rozložení.

### 1.4.4. Probability - probability plot (P-P plot)

Používá se ke stejným účelům jako Q-Q plot, ale jinak se konstruuje.

Způsob konstrukce: spočtou se standardizované hodnoty  $z_{(j)} = \frac{x_{(j)} - m}{s}$ , j = 1, ..., n. Na vodo-

rovnou osu se vynesou hodnoty teoretické distribuční funkce  $\Phi(z_{(j)})$  a na svislou osu hodnoty empirické distribuční funkce  $F(z_{(j)}) = j/n$ . (Jsou-li některé hodnoty  $x_{(1)} \leq ... \leq x_{(n)}$  stejné, pak za j bereme průměrné pořadí odpovídající takové skupince.)Pokud se body ( $\Phi(z_{(j)})$ ,  $F(z_{(j)})$ ) řadí kolem hlavní diagonály čtverce [0,1] x [0,1], lze usuzovat na dobrou shodu empirického a teoretického rozložení.

### 1.4.5. Histogram

Umožňuje porovnat tvar hustoty četnosti s tvarem hustoty pravděpodobnosti vybraného teoretického rozložení. (Ve STATISTICE je pojem histogramu širší, skrývá se za ním i sloupkový diagram.)

Způsob konstrukce ve STATISTICE: na vodorovnou osu se vynášejí třídicí intervaly (implicitně 10, jejich počet lze změnit, stejně tak i meze třídicích intervalů) či varianty znaku a na svislou osu absolutní nebo relativní četnosti třídicích intervalů či variant. Do histogramu se zakreslí tvar hustoty (či pravděpodobnostní funkce) vybraného teoretického rozložení. Kromě 8 typů rozložení uvedených u Q-Q plotu umožňuje STATISTICA použít ještě další 4 rozložení: Laplaceovo, logistické, geometrické, Poissonovo.

## Příklady k 1. kapitole

**Příklad 1.** : U 20 studentů 1. ročníku byla zjišťována známka z matematiky na prvním zkušebním termínu.

| Známka         | 1 | 2 | 3 | 4 |
|----------------|---|---|---|---|
| Počet studentů | 7 | 3 | 2 | 8 |

Vytvořte tabulku rozložení četností. Nakreslete grafy četností funkce a empirické distribuční funkce. Dále nakreslete sloupkový diagram a polygon četností počtu členů domácnosti.

Příklad 2. : U 60 vzorků oceli byl zjišťována mez plasticity.

| Mez plas-<br>ticity | (30,50) | <b>(</b> 50, 70) | (70,90) | (90,110) | (110,130) | (130,150) | (150,170 |
|---------------------|---------|------------------|---------|----------|-----------|-----------|----------|
| Počet<br>vzorků     | 8       | 4                | 13      | 15       | 9         | 7         | 4        |

Sestavte tabulku rozložení četností, nakreslete histogram a graf intervalové empirické distribuční funkce.

**Příklad 3.** : Pro údaje z příkladu 2 vypočtěte průměr a rozptyl meze plasticity. (m = 96,67,  $s^2 = 1148,89$ )

**Příklad 4.** : V datovém souboru, z něhož byl vypočten průměr 110 a rozptyl 800, byly zjištěny 2 chyby: místo 85 má být 95 a místo 120 má být 150. Ostatních 18 údajů je správných. Opravte průměr a rozptyl.  $(m = 112, s^2 = 851)$ 

(m = 112, s = 851)

**Příklad 5.** :Pro údaje z příkladu 1 sestrojte krabicový diagram. (Pomocné výpočty:  $x_{0,50} = 2,5$ ,  $x_{0,25} = 1$ ,  $x_{0,75} = 4$ , q = 3, dolní vnitřní hradba = -3,5, horní vnitřní hradba = 8,5)

## Práce se systémem STATISTICA

## Téma: Grafické a tabulkové zpracování četností, výpočet číselných charakteristik, diagnostické grafy

Vedení pojišťovny (zaměřené na pojištění automobilů) požádalo manažera oddělení marketingového výzkumu o provedení průzkumu, který by ukázal názory zákazníků na uvažovaný nový systém pojištění aut.

Náhodně bylo vybráno 110 současných zákazníků pojišťovny a ti byli telefonicky seznámeni s následujícím textem:

"Naše pojišťovna nabízí nový systém pojištění aut výhradně pro cesty nad 300 km. Za roční poplatek 12 tisíc Kč budete pojištěni pro případ libovolných potíží s autem při všech cestách nad 300 km. V případě nehody pojišťovna uhradí opravu, cestovní náklady a popř. i některé další výlohy, jako je ubytování a stravování v hotelu, telefon atd.

Stupnicí od 1 (jednoznačný nezájem) do 5 (jednoznačný zájem) laskavě vyjádřete svůj postoj k nabízenému novému typu pojištění. Dále uveď te svůj věk, počet cest nad 300 km v loňském roce, stáří vašeho auta a váš rodinný stav. Děkujeme."

Získané odpovědi byly zaznamenány do datového souboru a zakódovány takto: POSTOJ ... postoj k novému typu pojištění (ne = 1, asi ne = 2, nevím = 3, asi ano = 4, ano = 5).

RODSTAV ... rodinný stav (svobodný = 1, rozvedený, ovdovělý = 2, ženatý = 3).

VEK ... věk v dokončených letech.

STARIAUT ... stáří auta v letech.

CESTY ... počet cest nad 300 km v předešlém roce.

## Úkoly:

- Datový soubor pojist.sta načtěte do systému STATISTICA. Všem proměnným vytvořte návěští a popište význam jednotlivých variant proměnných POSTOJ a RODSTAV.
   Návod: File – Open – Soubory typu Data Files – pojist.sta – Otevřít.
   Názvy a vlastnosti proměnných se upravují v okně, do něhož vstoupíte, když 2x kliknete myší na název proměnné. Návěští se píše do Long Name, význam variant do Text labels.
- Zjistěte absolutní a relativní četnosti a absolutní a relativní kumulativní četnosti proměnných POSTOJ a RODSTAV.
   Návod: Statistics Basic Statistics/Tables Frequency Tables OK Variables PO-STOJ, RODSTAV OK Summary Frequency tables. Tabulky se uloží do workbooku, listovat v nich můžete pomocí stromové struktury v levém okně.
- Proměnnou VEK zakódujte do 6 třídicích intervalů <23,29>, (29,35>, (35,41>, (41,47>, (47,53>, (53,59> a zjistěte jejich četnosti.
   Návod: Za VEK vložte novou proměnnou RVEK (Insert Add Variables –After VEK, Name RVEK, Type Integer, Long Name zakódovaný věk, OK). Nastavte se kurzorem na RVEK. Data Recode Category 1 Include If VEK >=23 and VEK <=29, New Value1, value1 atd. až Category 7 Include If VEK > 53 and VEK <=59, New Value 7, OK. Četnosti zjistíte analogicky jako v bodě 2.</li>
- Vypočtěte následující číselné charakteristiky: POSTOJ (ordinální proměnná) modus, medián, dolní a horní kvartil, kvartilová odchylka. RODSTAV (nominální proměnná) – modus. VEK, STARIAUT, CESTY (poměrové proměnné) – modus, medián, průměr, minimum, maximum, směrodatná odchylka, rozptyl, šikmost, špičatost.
   Návod: Statistics – Basic Statistics/Tables - Descriptive Statistics – OK, Variables – název proměnné, Advanced – vyberte příslušné charakteristiky (modus – Mode, medián – Median, průměr – Mean, směrodatná odchylka – Standard Deviation, rozptyl – Variance,

šikmost – Skewness, špičatost – Kurtosis, dolní a horní kvartil – Lower&upper quartiles, kvartilová odchylka – Quartile range).

5. Vytvořte sloupkový diagram, výsečový graf a polygon četností proměnných POSTOJ a RODSTAV.

Návod: Sloupkový diagram: Graphs – Histograms – Variables POSTOJ, OK, Advanced – Fit type Off, zaškrtneme Breaks between Columns, Y Axis %&N, OK.

Výsečový graf: Graphs – 2D Graphs – Pie Charts – Variables POSTOJ, OK, Advanced - Pie legend Text and Percent, OK.

Polygon četností: ve workbooku vstupte do tabulky rozložení četností proměnné PO-STOJ. Pomocí Edit – Delete - Cases vymažte řádek označený Missing. Nastavte se kurzorem na Count a kliknutím pravého tlačítka vstupte do menu Line Plot: Entire Columns. Vytvoří se polygon četností.

Vytvořte histogram proměnné VEK se šesti třídicími intervaly <23,29>, (29,35>, (35,41>, (41,47>, (47,53>, (53,59>.
 Návod: Graphs – Histograms – Variables VEK, OK, Advanced – zaškrtněte Boundaries –

Návod: Graphs – Histograms – Variables VEK, OK, Advanced – zaškrtněte Boundaries – Specify Boundaries – Enter Upper Boundaries 29 35 41 47 53 59, OK.

- Vytvořte kategorizovaný histogram proměnné VEK podle proměnné RODSTAV. Návod: Postupujte stejně jako v předešlém případě a zvolte Categorized – X-categoried ON – Change Variable RODSTAV, OK, Codes – Specify Codes All, OK, OK.
- 8. Zjistěte, jaký je průměrný počet cest nad 300 km pro svobodné, rozvedené , ženaté zákazníky pojišťovny.

Návod: Postupujte stejně jako v úkolu č. 4, ale klikněte na SELECT CASES – zaškrtněte Enable Selection Conditions – Include cases – zaškrtněte Specific, selected by, By Expression RODSTAV = 1, OK. Pro rozvedené či ženaté zákazníky použijete RODSTAV = 2 či RODSTAV = 3,

 Sestrojte krabicový diagram proměnné CESTY. S jeho pomocí zjistěte, zda proměnná CESTY obsahuje odlehlé či extrémní hodnoty.
 Návod: Graphs – 2D Graphs – Box Plots – Variables – Dependent variable CESTY – OK

Návod: Graphs – 2D Graphs – Box Plots – Variables – Dependent variable CESTY – OK – OK.

Interpretace: Medián je posunut k dolnímu kvartilu, což svědčí o kladně zešikmeném rozložení. Vyskytují se odlehlé i extrémní hodnoty, jedná se tedy o špičaté rozložení.

10. Pro proměnnou STARIAUT sestrojte NP plot a s jeho pomocí posuďte normalitu této proměnné.

Návod: Graphs – 2D Graphs – Normal Probability Plots – Variables STARIAUT – OK. Interpretace: Vzhled NP plot svědčí o kladně zešikmeném rozložení, nejedná se tedy o normální rozložení.

11. Pro proměnnou STARIAUT nakreslete histogram s proloženou hustotou normálního rozložení. Ponechejte implicitní počet třídicích intervalů.

Návod: Graphs – Histograms – Variables STARIAUT – OK.

Interpretace: Tvar histogramu svědčí o kladně zešikmeném rozložení, jehož hustota neodpovídá hustotě normálního rozložení.